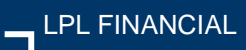

# Account View

### **Getting Started**

### Before getting started:

- The first time you access Account View, you will need to use your desktop computer. Going forward, you can access Account View from your mobile device(s).
- You should have your email open to retrieve a verification message that will be sent from noreply.myaccountviewonline@lpl.com.
- Adding <u>noreply.myaccountviewonline@lpl.com</u> to your contacts or address book will ensure receipt of the verification message.
- An LPL account number will be required to validate your identity.

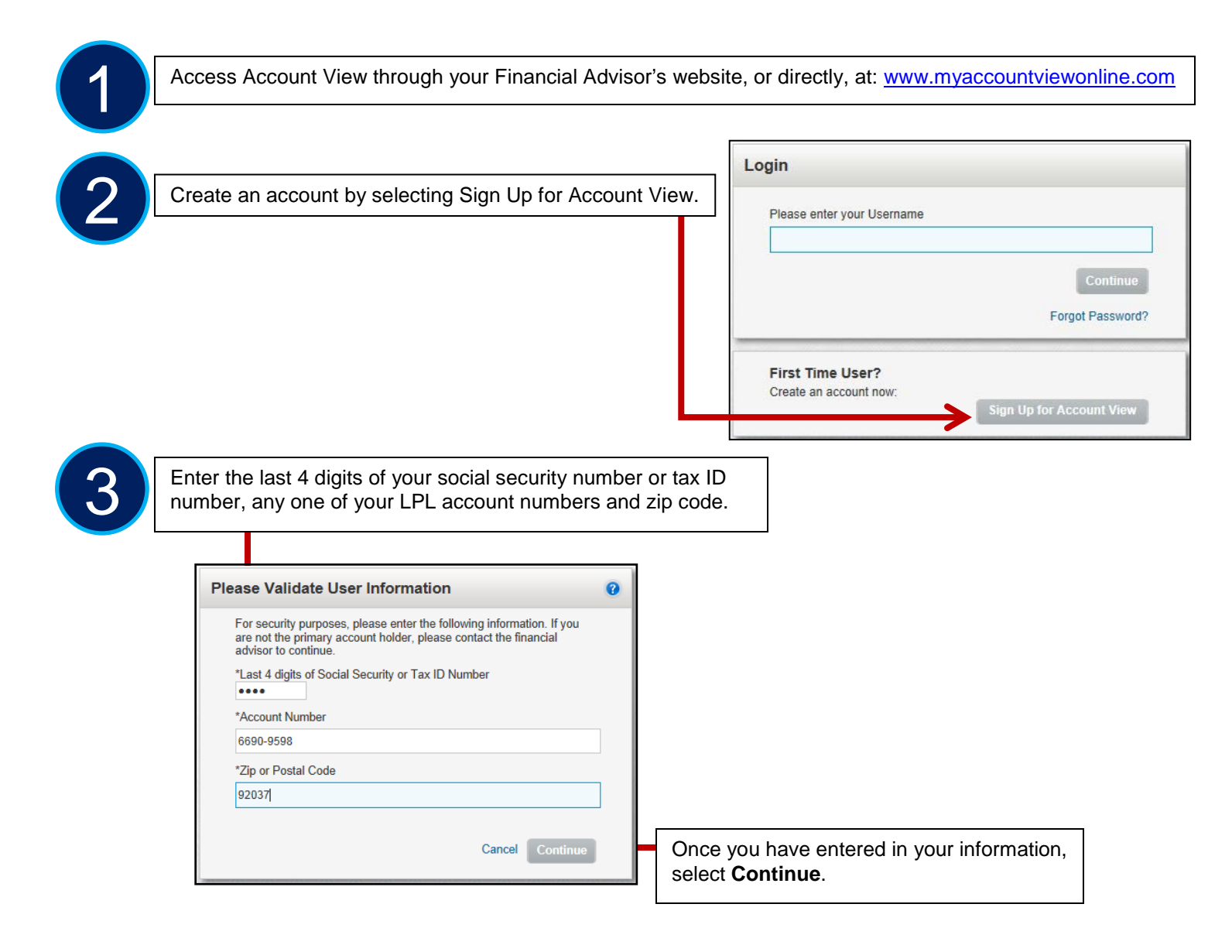

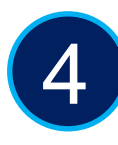

Create your profile by adding the required information- first name, last name, email address, confirm email address and either type in a username or check the "use email as username" checkbox.

Select your preferred contact method.

| Account holder: Prease complete the following information about yourself. (Third-parties are only authorized account access with explicit permission from the account access granted by the account holder's advisor.) |                 |                |  |  |  |  |
|----------------------------------------------------------------------------------------------------|-----------------|----------------|--|--|--|--|
| Contact Information                                                                                                    |                 |                |  |  |  |  |
| *First Name:                                                                                                    | Middle Name:    | *Last Name:    |  |  |  |  |
| * Social Security or Tax ID Number:                                                                                                    | Phone Number:   | Mobile Number: |  |  |  |  |
| ххх-хх-5906                                                                                                    |                 |                |  |  |  |  |
| *Email:                                                                                                    | *Confirm Email: |                |  |  |  |  |

#### To add accounts, select +Add Account

In the blank fields, enter the Account Number and the nickname of the account.

If you are unable to add an account to your profile, please contact your Advisor.

|                                                                                                    |                                                                                                    |                      | Account Number                                          | Postal / Zip Code                                                                            |                         | * Nickname                 |                   | Delete         |
|----------------------------------------------------------------------------------------------------|----------------------------------------------------------------------------------------------------|----------------------|---------------------------------------------------------|----------------------------------------------------------------------------------------------|-------------------------|----------------------------|-------------------|----------------|
|                                                                                                    |                                                                                                    |                      | 6690-9598                                               | 92037                                                                                        |                         | BROKER-NR 66909598         |                   |                |
|                                                                                                    |                                                                                                    |                      | Add Account                                             |                                                                                              |                         |                            |                   |                |
|                                                                                                    |                                                                                                    |                      |                                                         |                                                                                              |                         |                            | Can               | cel Continue   |
|                                                                                                    |                                                                                                    |                      | 0                                                       |                                                                                              | l :                     |                            |                   |                |
| ify your information and select Create Profile.                                                                                                    | <complex-block></complex-block>                                                                                                    |                      | Once ye                                                 | ou nave enter                                                                                | ed in your a            | account(s), se             | lect Continue     |                |
| ify your information and select Create Profile.                                                                                                    | y your information and select Create Profile.                                                                                                    |                      |                                                         |                                                                                              |                         |                            |                   |                |
| Vorify Information         Contact Information         Vorify Information         Vorify Information                                                                                                    | y you more and select or eace Prome.                                                                                                    |                      | nation and coloct                                       | Croate Brofil                                                                                |                         |                            |                   |                |
| Verify Information         Control Information         Persitiane:       2 abony         Bidde Tame:       0       LastTame:         Set Virai D:       wax 6506       Poos Famber:         Bidde Tame:       0       LastTame:         Set Virai D:       wax 6506       Poos Famber:       Moder Tame:         Email:       Unrefreed Control       Email:       Verify Information         Add Account       Email:       Moder Tame:       Second #         Add Account       Second #       Nonestant/Generation       Second #         Add Account       Second #       Nonestant/Generation       Second #         Add Account       Second #       Nonestant       Second #       Second #         Add Account       Second #       Nonestant       Second #       Second #                                                                                                    | Verify Information            Contact Information             Past Name:             Past Name: <th>any your inform</th> <th>auon and select</th> <th>Greate Profil</th> <th>e.</th> <th></th> <th></th> <th></th>                                                                                                    | any your inform      | auon and select                                         | Greate Profil                                                                                | e.                      |                            |                   |                |
| Verify Information         Contact Information         Frait lam:       Jabory       Midde Name:       0       Last Name:       Tastr         SHI / Tax D:       sci-5005       Pione Name:       Mode Name:       Mode Name:       Mode Name:         SHI / Tax D:       sci-5005       Pione Name:       Mode Name:       Mode Name:       Mode Name:         User Name:       jabory Iseler       Email       Image:       Image:       Im                                                                                                    | Verify Information         Contect Information         Prestiname:       Johny       Midde Jame:       0       LastJame:       Tester         SRI/TaxIC       scs.6506       Phone Number:       Modee Nameer       Modee Nameer         SRI/TaxIC       scs.6506       Phone Number:       Modee Nameer       Modee Nameer         User Name:       jphone Number:       Modee Nameer       Modee Nameer         Vierford Contral       Email       Modee Nameer       Modee Nameer         Add Account       Modee Nameer       Modee Nameer       Modee Nameer         Add Account       Modee Nameer       Modee Nameer       Modee Nameer         Name       Scoord #       Modee Nameer       Modee Nameer       Modee Nameer         Name       Scoord #       Modee Nameer       Modee Nameer       Modee Nameer         Name       Scoord #       Modee Nameer       Modee Nameer       Modee Nameer       Modee Nameer         Name       Scoord #       Scoord #       Modee Nameer       Modee Nameer       Modee Nameer         Name       Scoord #       Scoord #       Modee Nameer       Modee Nameer       Modee Nameer         Name       Scoord #       Scoord #       Modee Nameer       Modee Nameer                                                                                                    |                      |                                                         |                                                                                              |                         |                            |                   |                |
| Contact Information       First Name:       0       Last Yame:       Tester         Striving Contact       Points Yame:       0       Last Yame:       Tester         Striving Contact       Points Yame:       Notice Namber:       Notice Namber:       Notice Namber:         Email       Contact Information       Email       Information       Information         Add Account       Context       Notice Name:       Information       Information         Add Account       Context       Notice Name:       Information       Information         Add Account       Context       Notice Name:       Information       Information         Add Account       Notice Name:       92037       Environment       Information         Notice Name:       Striving Contact       Notice Name:       Information       Information         Notice Name:       Striving Contact       Notice Name:       Information       Information       Information         Notice Name:       Striving Contact       Notice Name:       Notice Name:       Information       Information         Notice Name:       Striving Contact       Notice Name:       Notice Name:       Information       Information       Information         Notinget Name:       Strivinget Name: <td>Context Information       First Name:       0       Last Itam::       Tasts::         First Name:       Johnsy       Mide Name:       Mode Name:       Mode Name:         Display Tasts::       coine 5005       Phone Namber:       Mode Name:       Mode Name:         Display Tasts::       coine 5005       Phone Namber:       Mode Name:       Mode Name:         Display Tasts::       coine 5005       Email       Email       Mode Name:       Mode Name:         Add Accourt       Mode Name:       Mode Name:       Mode Name:       Mode Name:       Mode Name:         Add Accourt       Mode Name:       Mode Name:       Mode Name:       Mode Name:       Mode Name:         Mode Name:       Biologic 2003       2007       Biologic 2005       Mode Name:       Mode Name:         Add Accourt       Mode Name:       Mode Name:       Mode Name:       Mode Name:       Mode Name:         Mode Name:       Mode Name:       Mode Name:       Mode Name:       Mode Name:       Mode Name:         Mode Name:       Mode Name:       Mode Name:       Mode Name:       Mode Name:       Mode Name:         Mode Name:       Mode Name:       Mode Name:       Mode Name:       Mode Name:       Mode Name:         Mode Name</td> <td></td> <td>Verify In</td> <td>formation</td> <td></td> <td></td> <td></td> <td></td> | Context Information       First Name:       0       Last Itam::       Tasts::         First Name:       Johnsy       Mide Name:       Mode Name:       Mode Name:         Display Tasts::       coine 5005       Phone Namber:       Mode Name:       Mode Name:         Display Tasts::       coine 5005       Phone Namber:       Mode Name:       Mode Name:         Display Tasts::       coine 5005       Email       Email       Mode Name:       Mode Name:         Add Accourt       Mode Name:       Mode Name:       Mode Name:       Mode Name:       Mode Name:         Add Accourt       Mode Name:       Mode Name:       Mode Name:       Mode Name:       Mode Name:         Mode Name:       Biologic 2003       2007       Biologic 2005       Mode Name:       Mode Name:         Add Accourt       Mode Name:       Mode Name:       Mode Name:       Mode Name:       Mode Name:         Mode Name:       Mode Name:       Mode Name:       Mode Name:       Mode Name:       Mode Name:         Mode Name:       Mode Name:       Mode Name:       Mode Name:       Mode Name:       Mode Name:         Mode Name:       Mode Name:       Mode Name:       Mode Name:       Mode Name:       Mode Name:         Mode Name                                                                                                    |                      | Verify In                                               | formation                                                                                    |                         |                            |                   |                |
| Contact Information           First Name:         Johny         Midde Name:         0         Last Name:         Tester           SN / TailD:         sxis-996         Plone Number:         Mobile Number:         Mobile Number:           SN / TailD:         sxis-996         Plone Number:         Mobile Number:         Mobile Number:           User Name:         User Name:         User Name:         Idea Number:         Mobile Number:           Add Account         Email         Idea Number:         Idea Number:         Idea Number:                                                                                                    | Contract Information         Contract Information           First Name:         Johny         Midde Name:         Q         Last Name:         Tests           SON /Tax DC:         Son SSOS         Pointe Number:         Mode Name:         Losi Name:         Tests           Son /Tax DC:         Son SSOS         Pointe Number:         Mode Name:         Losi Name:         Tests           Use Name:         Johny Isain:         Tests         Hote Name:         Hote Name:         Tests           Add Account         Email         Email         Email         Hote Name:         Hote Name:         Tests           Add Account         Email         92037         BROREA 488 (9999598)         Tests         Tests                                                                                                    |                      |                                                         |                                                                                              |                         |                            |                   |                |
| Account       Account       Native       Native                                                                                                    | Image: Second public procession of the second public procession of the second public public public public public public procession of the second public public |                      |                                                         | Contact Information                                                                          |                         |                            |                   |                |
| Open of the target of the target of target of target of targe                                                                                                    | Concrete         Booker All programme and all programme and all programme and programme and programme and all programme and all programme and   |                      |                                                         | FirstName: Johnny                                                                            | Middle Name             | 0                          | Last Name: Tester |                |
| Image:       is distribution #digitant is complete the weat         User Name:       jubron justier         Public distribution       Email         Add Account       Add Account         Add Account                                                                                                    | Email         Isolational Addimate load           User Hame:         johne:           User Hame:         johne:           Definition:         imail           Add Account         Add Account           Add Account         imail           Add Account         imail           Add Account         imail           Add Account         imail           Add Account         imail           Add Account         imail           Add Account         imail           Account // Imail         Mickaamé           Account // Imail         imail           Account // Imail         Imail           Account // Imail         Topole           Account // Imail         Topole           Account // Imail         State and imail           Account // Imail         Topole           Account // Imail         State and imail           Account // Imail         State and imail           Account // Imail         State and imail           Account // Imail         State and imail           Account // Imail         State and imail           Account // Imail         State and imail           Account // Imail         State and imail           A                                                                                                    |                      |                                                         | SSN / Tax ID: xxx-xx-5905                                                                    | Phone Numb              | er.                        | Mobile Number:    |                |
| Leer Name:         johnny lester:           Pulling Contad         Email           Add Account         Add Account           Add Account             Add Account         Ricksame           6000-0509         90237           Bit North         Bit North           Account #         Norther And Account           North #         Ophotes Add Account           Account #         Norther Add Account           Account #         Norther Add Account           Accoun                                                                                                    | Life Name:         johnsy issier:           Prifered Conted:         Email           Add Account         Add Account           Add Account         Nicksame           0000-9508         92037           BODRER ARE (9009598)         92037           BODRER ARE (9009598)         92037           BODRER ARE (9009598)         92037           Concort #         Zpiffortal Code           Account #         20106           States RET         States RET           1         20106         States RET           20106         States RET           1         20106         States RET           1         20106         States RET           1         20106         States RET           1         20106         States RET           1         20106         States RET           1         20106         States RET           1         20106         States RET           1         20106         States RET           1         States RET         States RET           1         States RET         States RET           1         States RET         States States Ret States States States States States States States States State                                                                                                    |                      |                                                         | Email: tonaldibran-                                                                          | s@amail.com             |                            |                   |                |
| Public Conta         Email           Add Account         Add Account           Add Account <u>Account # Postal/2pCode Nackaame                                    </u>                                                                                                    | Puttiese Contail         Email           Add Account         Add Account           Add Account         Micksame           6000-9508         92037         BRAREA 4R 6999558           Account #         2009         92037         BRAREA 4R 6999558           Account #         20106         Micksame         Concort #           2010         340 46         State and the set of the set of th                                                                                                    |                      |                                                         | User Name: johnny tester                                                                     |                         |                            |                   |                |
| Add Account         Account #         Postal/2pCode         Nckaame           1090-9599         9237         PROKER-NR 19999599             Account #         Postal/2pCode         Nckaame             Account #         Postal/2pCode         Nckaame             Account #         Postal/2pCode         Postal/2pCode                                                                                                    | Add Account           Account #         Postal/2p/Code         Nickname           0000-9598         92037         BROKER 4/R 6999558                                                                                                    |                      |                                                         | Prefered Contact<br>Method: Email                                                            |                         |                            |                   |                |
| Account #         Postal/2g/Code         Nickaame           6000-0550         9037         Brickeame                                                                                                    | Account #     Postal/ZgCode     Nickname       6000-0508     92037     BROKER-AR 66000558       Account #     Zp/frontal Code     Nickname       Account #     Zp/frontal Code     Nickname       2006     Skin # St     Scount #       2006     Skin # St     Scount #       2006     Skin # St     Scount #       2006     Skin # St     Scount #       2006     Skin # St     Scount #       Off resourd purports, w mut wefty your small abbets: An email has been zent to your small abbets: on hors to complete the email wefferent process.     Scount #                                                                                                    |                      |                                                         | Add Account                                                                                  |                         |                            |                   |                |
| Account #         Dip/Fordal Code         Neineme           2010         346 de            20100         346 de            20100         Same RET            20100         Same RET<                                                                                                    | Openal         Openal         Openal<                                                                                                    |                      |                                                         |                                                                                              |                         |                            |                   |                |
| Account a         Dip/Forthal Code         Nicdrawine           20100         20100         20100         Cransis Truntion           20100         State Art         20100         State Art           20100         State Art         20100         State Art           20100         State Art         20100         State Art           20100         State Art         State Art         State Art           20100         State Art         State Art         State Art                                                                                                    | Account #     Zppffuntal Code     Noteranne       2010     34c 465       2010     54a ART       2010     54a ART       2010     34c 469                                                                                                    |                      |                                                         | Account #                                                                                    | Postal/ZinCode          | Nickaame                   |                   | 1              |
| Accounts         Dip/Forbit/ Code         Nichname           2010         ado do         ado         Cancel Produit           2010         ado do         ado         Cancel Produit         Cancel Produit           2010         Sada ART         ado do         ado do         Ado do         Ado do           2010         Sada ART         ado do         ado do         Ado do         Ado do <td< td=""><td>Accounts     Relaxing       Account N     20pPortal Code     Nataxing       2100     340: 46-5       2100     S44.84T       2100     S44.84T       2100     S44.84T       2100     S44.84T       Chronic puppopers, in multi verify your small address: An email has been next to your small address on hise to somplete the email</td><td></td><td></td><td>Account #</td><td>PostalZipCode<br/>92037</td><td>Nickhame<br/>BROKER-NR 5690</td><td>1598</td><td></td></td<>                                                                                                    | Accounts     Relaxing       Account N     20pPortal Code     Nataxing       2100     340: 46-5       2100     S44.84T       2100     S44.84T       2100     S44.84T       2100     S44.84T       Chronic puppopers, in multi verify your small address: An email has been next to your small address on hise to somplete the email                                                                                                    |                      |                                                         | Account #                                                                                    | PostalZipCode<br>92037  | Nickhame<br>BROKER-NR 5690 | 1598              |                |
| Account W         Dpr/Fordal Code         Natarawa           2010         do do         do                                                                                                    | Resource M     Zipufficatul Code     Nichranism       20109     abic ded       20100     SAMAR.RET       20100     sAde ART       20100     abic ded                                                                                                    |                      |                                                         | Account #<br>6690-9588                                                                       | Postal/ZipCode<br>92037 | Nickname<br>BROKER-NR 6690 | 1598              |                |
| Account W         Dip/Produit Code         Notanume           20100         abd odd         abd odd           20100         SMAR.TRT         abd odd           20100         SMAR.TRT         abd odd           20100         SMAR.TRT         abd odd           Image: Smark To propriet, we musit worthy your small abders: An email tablesen cent to your small abders: on files with instructions on hore to complete the email         abd odd                                                                                                    | Account M         Dip/Montal Code           20100         side: ded           20100         side: ded           20100         SAMA. RET           20100         side: ded           20100         side: ded           ØF the sourcity puppsets, we must wefty your small address: An email has been next to your small address on file with instructions on hore to complete the email.                                                                                                    |                      |                                                         | Account #<br>6690-9598                                                                       | PostalZipCode<br>92037  | Nicksame<br>BROKER-NR 6690 | 1598              |                |
| Image: Construction of the construction of the co                                                                                                    | 2010     SMAR.RT       2010     SMAR.RT       2010     SMAR.RT       2010     SMAR.RT       2010     SMAR.RT       2010     abc 4x0       Ø For sourty pubports, we must weffy your small address. An email has been next to your small address on file with instructions on hore to complete the email wefficialities process.                                                                                                    | Accounts             |                                                         | Account #<br>6000-0598                                                                       | PostalZipCode<br>92037  | Nickname<br>BROKER NR 6990 | 5598<br>Cancel 🧕  | reals Profile  |
| 29109     548.4 ET       29100     abc. 460       Ø For security purposet, vei most veiffy your small address on file with instructions on hore to complete the small                                                                                                    | 20108     S44A-RET       20109     abc de0       Ø For security purposes, we must wetty your unnail address on file with instructions on how to complete the entail vetification process.                                                                                                    | Accounts<br>Accounts | Zip/Postal Code                                         | Account #<br>0590-0598<br>Nickname<br>No. 64                                                 | Postal/2ipCode<br>92037 | BROKER AR 6690             | Cancel            | reato Profile  |
| 20100 abc de/<br>Ø For security purposer, ee must verify your anail address . As email has been sent to your email address on file with instructions on hor to complete the email                                                                                                    | 21109 abo de9<br>Ø For security purposes, we must verify your analitätistes. An email has been eard to your email address on the who instructions on how to complete the email verification process.                                                                                                    | Accounts<br>Accounts | Zip/Portal Code<br>20109<br>20109                       | Account #<br>0590-0598<br>Nickname<br>Jic 465<br>Stear. RET                                  | Postal/2gcCode<br>92037 | Nockaame<br>BROKER-NR 6690 | 1598<br>Cancel C  | radio Profile  |
| For security puppose, we must verify your amail address. An email has been sent to your email address on file with instructions on how to complete the email                                                                                                    | The security puppers, we must write your analial address. We enable as the next to your email address on the web instructions on how to complete the email vertification process.                                                                                                    | Accounts<br>Accounts | 2019Fortal Code<br>20106<br>20108<br>20108<br>20108     | Accessit #<br>0590-0598<br>Michanne<br>Joc 465<br>Stear.RET<br>SAARET                        | Postal/2gcCode<br>92037 | Nicksame<br>BROKER-4R 6690 | Cancel            | realis Profile |
| a duine transfer biorato ?                                                                                                    |                                                                                                    | Accounts Account #   | 20100 Code<br>20100 20100<br>20100 20100<br>20100 20100 | Account #<br>6990-9598<br>Nickname<br>Bac-et-0<br>Seat-RET<br>Sea RET<br>Sea RET<br>Bac-et-0 | Postal/2pCode<br>92037  | Nicksame<br>BROKER-48 6000 | Cancel C          | reals Profile  |

| Sel        | ect the <i>first</i> link in the email.                                                                                                    | Dear Valued Client:<br>This message allows you to verify your email<br>address associated with your <b>Account View</b> user<br>profile. By clicking on the link below, your<br>information will be verified by LPL Financial,<br>completing the security process.<br><u>htps:/myaccountviewonline.com/AccountView/Logn</u> |
|------------|----------------------------------------------------------------------------------------------------|----------------------------------------------------------------------------------------------------|
| You<br>Ent | ι will be presented with the Account View login screen.<br>er your Username and select <b>Continue</b> .                                                                                                    | n/Logon/ActivateClient?guid=27b9a1a67fd8db3fc7<br>c4d8a3f661d5e2.<br>If your code has expired before you have<br>completed the verification process, simply log in to<br><u>MyAccountViewOnline.com</u> and restart the email<br>verification process.                                                                      |
|            | Account View Complete Site Registration User Name:                                                                                                    | If you would like to stop receiving paper copies of your monthly financial statement, quarterly advisors performance reports, or trade confirmations, log in to <u>MyAccountViewOnline.com</u> and select the <b>Go Paperless</b> option.                                                                                   |
|            | Continue                                                                                                    | Sincerely,                                                                                                    |
| Ent<br>acc | er the last 4 digits of your social security number or tax ID<br>ount numbers with dashes (for example: XXXX-XXXX) and<br>Please Validate User Information                                                                                    | number, any one of your LPL<br>d your zip code.                                                                                                    |
| Т          |                                                                                                    |                                                                                                    |
|            | For security purposes, please enter the following information. If you are not the primary account holder, please contact the financial advisor to continue. *Last 4 digits of Social Security or Tax ID Number •••• *Account Number 6690-9598 |                                                                                                    |

Then, click Submit.

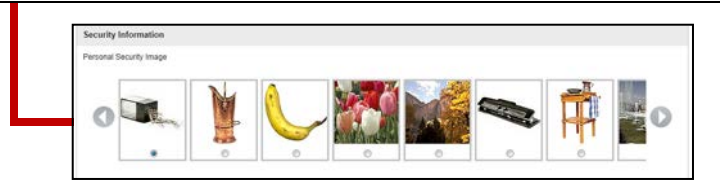

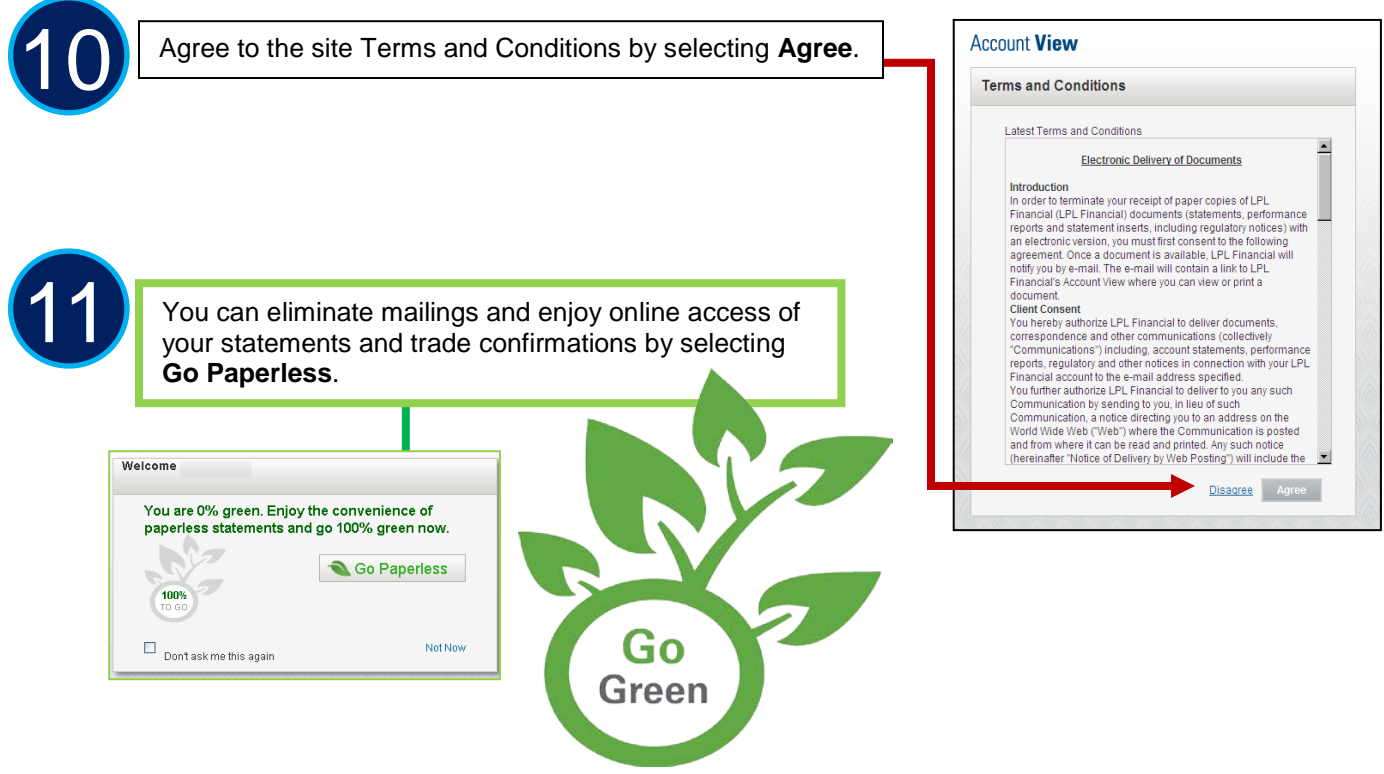

12

Watch the **Demo Tour** video to learn more about the many benefits and features of Account View. Select **Close** to continue on to Account View.

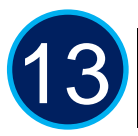

You will be directed to your Account View homepage where you can begin viewing your account details, statements, market news and much more!

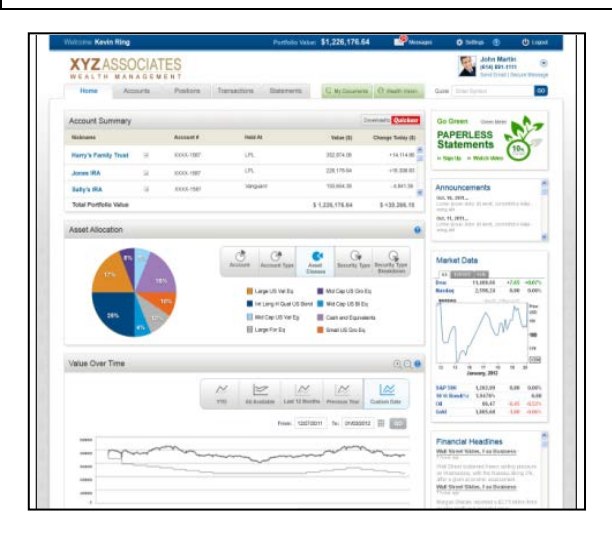

Please see the Account View brochure for instructions on customizing your settings and resetting your password.